## Solución al YIN YANG:

- 1. Selecciona la herramienta Elipse.
- 2. Haz clic sobre el documento para acceder a su ventana de opciones.
- 3. Introduce una Altura y Anchura de 300 px.
- 4. Haz clic sobre el documento.
- 5. Dale un borde negro de 3 pt.
- 6. Selecciona la herramienta Cuadrícula polar.
- 7. Haz clic sobre el documento para acceder a su ventana de opciones..
- 8. Configura la cuadrícula de la siguiente manera: Altura y Anchura 150 px; Divisores concéntricos: Número 1 y sesgar -260%;Divisores radiales:0. Pulsa Ok.
- 9. Vuelve a crear otra cuadrícula polar con las mismas características.
- 10. Selecciona ambas cuadrículas y quítales el borde.
- 11. Selecciona todos los objetos y desde el Panel de control alinéalos al centro.
- 12. Selecciona la elipse y una de las cuadrículas y alinea sus lados superiores.
- 13. Selecciona la otra cuadrícula y la rejilla y alinea sus lados inferiores.

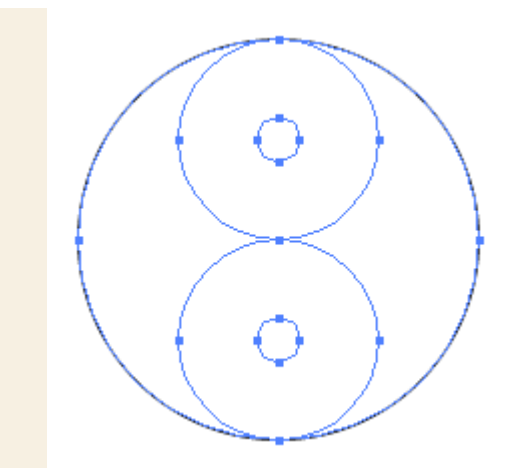

- 14. Selecciona la herramienta **Cubo de pintura interactiva**, y haz clic sobre los elementos seleccionados.
- 15. Elige el *Degradado lineal 1*, el degradado de blanco a negro, en el panel de Muestras.
- 16. Con el **Bote de pintura interactiva**, haz clic sobre las partes a pintar de negro.
- 17. Utiliza la herramienta **Degradado** para llegar al efecto deseado.